# 云盒子服务器部署指南(Windows版)

深圳云盒子科技有限公司

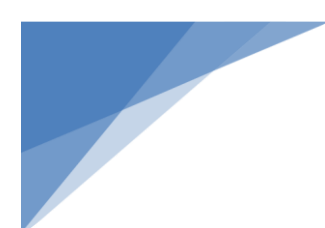

| _ |  |
|---|--|
|   |  |
|   |  |

| -, | 云盒  | 了服务器安装部署          | .1 |
|----|-----|-------------------|----|
|    | (—) | 部署前准备             | 1  |
|    | ()  | 下载云盒子服务器安装包       | .1 |
|    | (三) | 云盒子 Windows 服务器安装 | 2  |
| Ξ, | 服务  | 器控制台操作指南          | 4  |
| Ξ, | 云盒  | 了服务器激活            | .8 |
|    | (—) | 在线激活              | .9 |
|    | ()  | 离线激活              | 13 |
| 四、 | 解除  | 绑定服务器             | 21 |

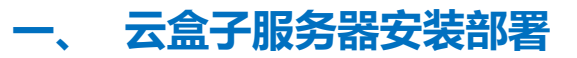

### (一) 部署前准备

- 一台服务器 (最低配置:双核 CPU、4G 内存、500G 硬盘,建议至少2个分区)。
- 安装 Windows 操作系统,生产环境建议使用 Win7/Win2003/Win2008,测试环境可

以使用 Win7/win2003/win2008。

- 连接到 Internet 的网络环境。
- 一个用于注册激活云盒子企业账号的 Email 邮箱。

### (二) 下载云盒子服务器安装包

用浏览器访问云盒子官网,www.yhz66.com,打开下载页面,下载相应的云盒子 Windows 服务器一键安装包。

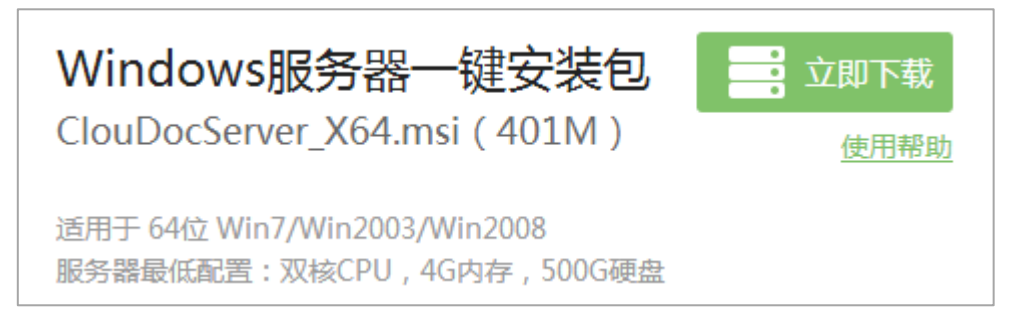

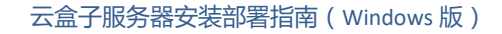

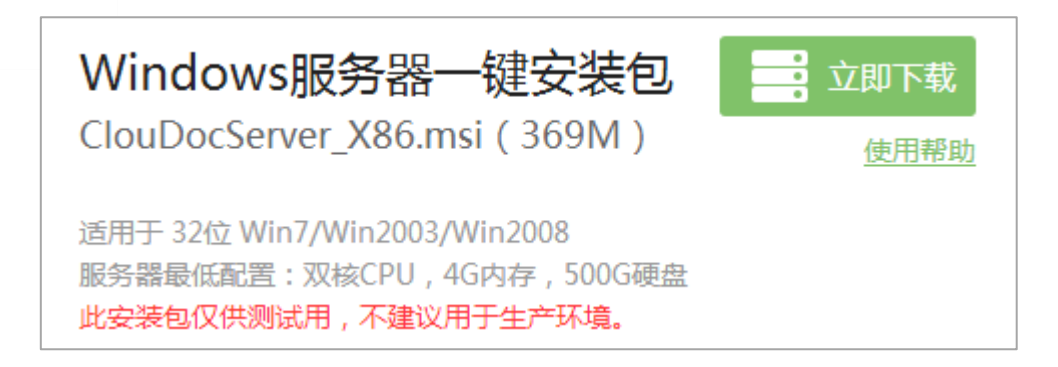

注:内网的服务器,请在外网下载,复制到内网安装。

(三) 云盒子 Windows 服务器安装

1) 安装前先关闭杀毒软件,双击打开"**CloudocService.msi**",云盒子 Windows 服务端将启动安装向导,点击"**下一步**"。

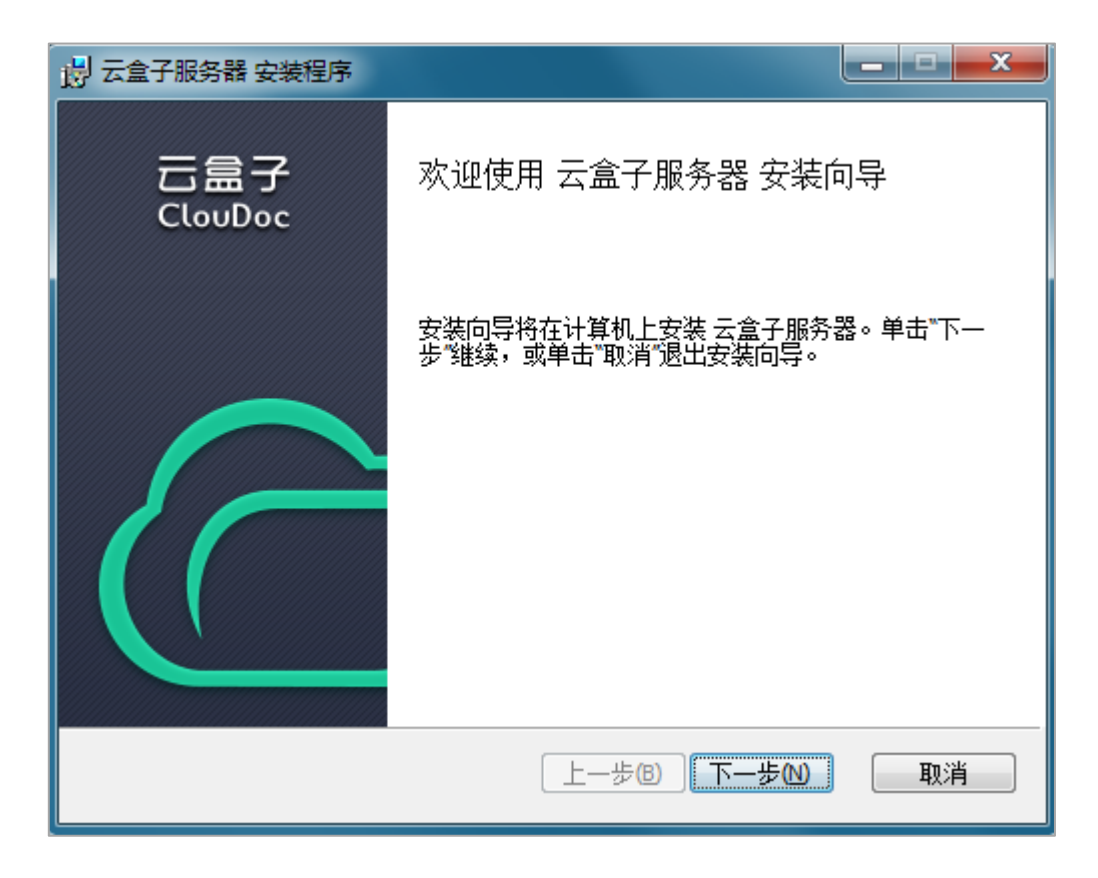

2) 选择安装路径,使用默认安装路径,点击"下一步"。

| 📙 云盒子服务器 安装程序                           | <b>– – ×</b> |
|-----------------------------------------|--------------|
| 目标文件夹<br>单击"下一步"安装到默认文件夹或单击"更改"选择其他位置。  | ক্           |
| 云盒子服务器 安装位置:                            |              |
| C. Program Files (Cloudocserver (       |              |
| 云盒子服务器 数据安装位置:<br>D:\ClouDocServerData\ | 更改(C)        |
|                                         |              |
|                                         |              |
| 上一步(B) 下一步(N)                           | 取消           |

3) 向导已经准备好安装,点击"安装"。

| 👸 云盒子服务器 安装程序                     |           |
|-----------------------------------|-----------|
| 已准备好安装 云盒子服务器                     | হ্য       |
| 单击"安装"开始安装。单击"上一步"查看或更改任何安装设置。单导。 | ┋击"取消"退出向 |
| 上一步(B) 安装(I)                      | 取消        |

4) 等待程序完成安装,点击"完成"。

| 🛃 云盒子服务器 安装程序  |                 |
|----------------|-----------------|
| 云盒子<br>ClouDoc | 云盒子服务器 安装向导已完成  |
|                | 单击"完成"按钮退出安装向导。 |
|                |                 |
|                |                 |
|                |                 |
|                |                 |

# 二、 服务器控制台操作指南

1) 安装完成后会弹出云盒子服务器控制台控制界面,点击"**确定**",再点击"配置", 配置云盒子 Windows 服务器的相关信息。

| 云盒子服务器控制台                                                                                                    |                                                     |                            |
|----------------------------------------------------------------------------------------------------|-----------------------------------------------------|----------------------------|
| ○未绑定帐号                                                                                                    |                                                     |                            |
| 名称:                                                                                                    |                                                     |                            |
| 帐号:                                                                                                    | 企业                                                  | ID:                        |
| 版本:                                                                                                    |                                                     |                            |
| 服务器状态                                                                                                    |                                                     |                            |
| 服务                                                                                                    | 端口                                                  | 状态                         |
| WEB服务                                                                                                    | 80                                                  | 停用                         |
| 数据库                                                                                                    | 3306                                                | 停用                         |
| 文件服务                                                                                                    | 8003                                                | 停用                         |
| 推送服务 一                                                                                                    |                                                     | x                          |
|                                                                                                    | HIT WITH                                            |                            |
|                                                                                                    |                                                     |                            |
| 推送代理                                                                                                    |                                                     |                            |
| 推送代理                                                                                                    | 主白动肥友婴、合合肥4                                         |                            |
| 推送代理                                                                                                    | 青启动服务器,完成服务                                         | 与<br>器绑定。                  |
| 推送代理<br>内网地址                                                                                                    | 青启动服务器,完成服务                                         | 务器绑定。                      |
| 推送代理<br>- 内网地址                                                                                                    | 青启动服务器,完成服务                                         | 务器绑定。                      |
| 推送代理<br>内网地址<br>外网地址                                                                                                    | 青启动服务器,完成服务                                         | 务 <del>器</del> 绑定。         |
| 推送代理<br>- 内网地址 - 小 阿地址 - 小 阿地址 -                                                                                                    | 青启动服务器,完成服务                                         | 务器绑定。<br>确定                |
| <ul> <li>推送代理</li> <li>内网地址</li> <li>外网地址</li> <li>// (1)</li> <li>// (1)</li> <li>// (1)</li> <li>// (1)</li> <li>// (1)</li> <li>// (1)</li> <li>// (1)</li> <li>// (1)</li> <li>// (1)</li> <li>// (1)</li> <li>// (1)</li> <li>// (1)</li> <li>// (1)</li> <li>/ (1)</li> <li>/ (1)<td>青启动服务器,完成服务</td><td>务<mark>器</mark>绑定。<br/>确定</td></li></ul> | 青启动服务器,完成服务                                         | 务 <mark>器</mark> 绑定。<br>确定 |
| 推送代理<br>内网地址<br>外网地址<br>代理                                                                                                    | 青启动服务器,完成服务                                         | 各 <mark>器</mark> 绑定。<br>确定 |
| 推送代理<br>内网地址<br>外网地址<br>代理<br>                                                                                                    | 青启动服务器,完成服务                                         | 各器绑定。<br>确定                |
| 推送代理<br>内网地址<br>外网地址<br>代理<br>地址:<br>代理到期:<br>法日地两理器                                                                                                    | 青启动服务器,完成服务                                         | 各器绑定。<br>确定                |
| 推送代理<br>内网地址<br>外网地址<br>代理<br>地址:<br>代理到期:<br>请尽快配置端                                                                                                    | 青启动服务器,完成服务<br>111111111111111111111111111111111111 | 各器绑定。<br>确定                |
| 推送代理<br>内网地址<br>外网地址<br>代理<br>地址:<br>代理到期:<br>请尽快配置端                                                                                                    | 青启动服务器,完成服务<br>口映射<br>自动                            | 客器绑定。<br>确定                |
| 推送代理<br>内网地址<br>外网地址<br>代理<br>地址:<br>代理到期:<br>请尽快配置端                                                                                                    | 青启动服务器,完成服务<br>口映射<br>启动                            | 各器绑定。<br>确定                |
| 推送代理<br>内网地址<br>外网地址<br>代理<br>地址:<br>代理到期:<br>请尽快配置端                                                                                                    | 青启动服务器,完成服务<br>们映射<br>启动                            | 各器绑定。<br>确定                |

2) 在弹出的配置窗口中,点击"自动配置",云盒子服务器控制台会根据你的服务器 的信息自动配置内网 IP 和域名,配置完成后点击"确定"。

| 💁 配置       |      | X                                      |  |  |
|------------|------|----------------------------------------|--|--|
| 端口         |      | 地址                                     |  |  |
| ₩EBỳ╬口:    | 80   | 内网IP: 0.0.0.0                          |  |  |
| 数据库端口:     | 3306 | 域名: 0.0.0.0                            |  |  |
| 文件服务端口:    | 8003 | Tomcat初始内存: 0 MB                       |  |  |
| 推送服务端口:    | 8006 | Tomcat最大内存: 0 MB                       |  |  |
| 文件服务代理端口:  | 8013 |                                        |  |  |
| 推送服务代理端口:  | 8016 | 请填与内网固定ip地址,或点击【目动<br>配置】,让系统自动填写相关信息。 |  |  |
| 自动配置 确定 取消 |      |                                        |  |  |

3) 定配置后点击"启动", 启动云盒子 Windows 服务器的服务。

| 云盒子服务器控制台                                                |        |     | × |
|----------------------------------------------------------|--------|-----|---|
|                                                          |        |     |   |
| 未绑定帐号                                                    |        |     |   |
| 名称:                                                      |        |     |   |
| 帐号:                                                      | 企业     | ID: |   |
| 版本:                                                      |        |     |   |
|                                                          |        |     |   |
| 服务器状态                                                    |        |     |   |
| 服务                                                       | 端口     | 状态  |   |
| WEB服务                                                    | 80     | 停用  |   |
| 数据库                                                      | 3306   | 停用  |   |
| 文件服务                                                     | 8003   | 停用  |   |
| 推送服务                                                     | 8006   | 停用  |   |
| 文件代理服务                                                   | 8013   | 停用  |   |
| 推送代理服务                                                   | 8016   | 停用  |   |
|                                                          |        |     |   |
| http://192.168.0.8/web<br>- 外网地址<br>- 代理<br>地址:<br>代理到期: | folder |     |   |
|                                                          | 启动     |     |   |
|                                                          | 配置     |     |   |
|                                                          |        |     |   |

4) 待服务启动完成会弹出服务器绑定页面,若未主动弹出,右键单击任务栏云盒子服务器控制台图标,在弹出菜单中选择"激活绑定服务器"。

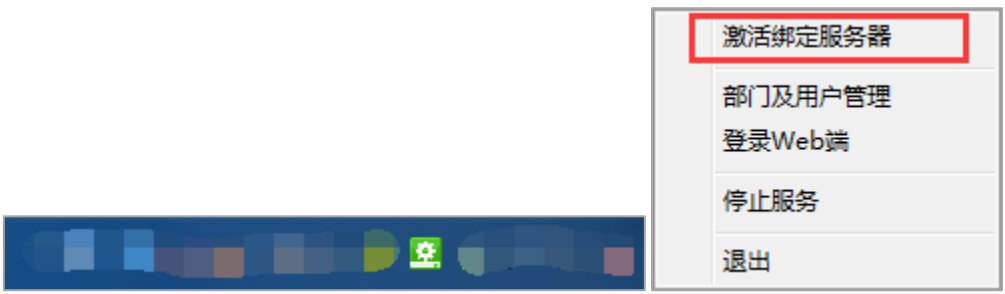

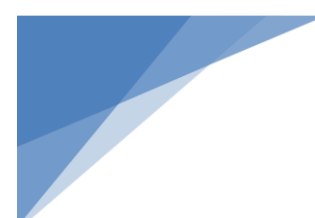

# 三、 云盒子服务器激活

激活绑定服务器有2种方式:

- 在线激活,适用于可以连接外网的服务器。
- 离线激活,适用于内网无法连接外网的服务器。

| 激活服务器 | 1<br>T                                                                        |
|-------|-------------------------------------------------------------------------------|
|       | 恭喜您!您的云盒子服务器已经安装成功!                                                           |
|       | 请选择以下方式激活服务器。                                                                 |
|       | <ul> <li>         在线激活         此方式要求服务器必须能连接外网,完成注册、激活的过程。     </li> </ul>    |
|       | <ul> <li> <b>离线激活</b><br/>如果服务器无法连接外网,请选择此方式,通过授权文件激活服务器。         </li> </ul> |
|       | ○ 已有企业账号<br>此方式适用于版本切换、增删功能等, 被重新授权的云盒子用户。                                    |
|       | 注:如果您是首次激活,需要提供一个有效的邮箱地址用于注册、激活企业帐号。                                          |
|       | 下一步                                                                           |

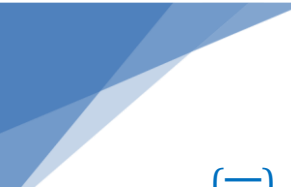

### (一) 在线激活

1) 选择"**在线激活**",再点击"**下一步**",弹出在线激活步骤,点击"**下一步**"。

| 开始 |                                                   |    |
|----|---------------------------------------------------|----|
|    | 在线激活服务器                                           |    |
|    | 在线激活服务器包含以下3个步骤:                                  |    |
|    | 1、在线注册企业帐号;<br>2、接收验证邮件,获得企业帐号;<br>3、使用企业帐号激活服务器。 |    |
|    | 上一步下一步                                            | 返回 |
|    | 已有企业帐号,直接激活服务器                                    |    |

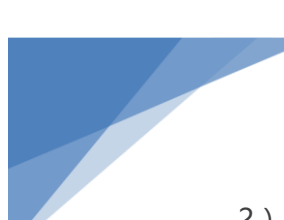

2) 弹出企业账号注册页面,根据提示输入信息,完成后点击"下一步"。

| 注册企业帐号 |        |                                        |                      |                               |        |
|--------|--------|----------------------------------------|----------------------|-------------------------------|--------|
|        | 完成以下步骤 | §,获取云盒子企业帐号                            |                      |                               |        |
|        | 电子邮箱:  | 请输入邮箱地址,作为服务器;                         | 激活帐号                 |                               | 请输入账号! |
|        | 企业ID:  | 公司名称简拼 , 数字或英文 ,<br>安装成功后可以通过企业ID组成的链接 | 不超过8个字符<br>妾登录云盒子,下载 | .yhz365.com<br><sup>客户端</sup> |        |
|        | 密 码:   | 请输入密码                                  |                      |                               |        |
|        | 确认密码:  | 请再次输入密码                                |                      |                               |        |
|        | 验证码:   | 请输入验证码                                 | <b>1</b>             | <u>ĝ</u> n                    |        |
|        |        | 上一步下一步                                 | 返回                   | 1                             |        |
|        | i      | 已有企业帐号,直接激活                            | 未收到验证邮件              | <b>±</b>                      |        |

- 电子邮箱:用于云盒子服务器绑定与企业账号激活。
- 企业 ID:与后面的域名一起用于外网访问云盒子服务器,若企业 ID 有冲突,会提示"此 ID 已被占用,请重新输入",更换企业 ID 即可,建议使用企业名称首拼或 者企业商标。
- 密码:用于云盒子服务器绑定和解绑。

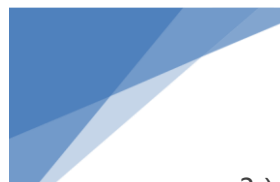

3) 完成注册后激活该账户,需登录注册时填写的邮箱按提示激活;激活完成后,点击

### "我已完成验证,下一步"。

| 金证邮箱                                                               |
|--------------------------------------------------------------------|
| <b>企业注册成功!</b><br>验证邮件已经发送至邮箱 ———————————————————————————————————— |
| (如果超过5分钟未收到激活邮件,您可以请求 <u>重新发送验证邮件</u> )                            |
| 上一步 登录邮箱 我已完成验证,下一步 返回                                             |

4) 输入注册时填写的邮箱和密码,点击"下一步"。

| 激活服务器 |             |        |
|-------|-------------|--------|
|       |             |        |
| 帐     | 号: 注册用的邮箱地址 | 请输入帐号! |
| 容     | 码: 输入的密码    |        |
|       | 上一步 下一步 返回  |        |
|       | 注册企业帐号 忘记密码 |        |

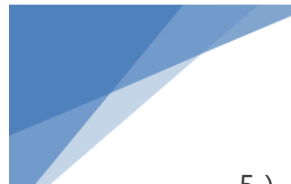

5) 绑定成功后的页面。

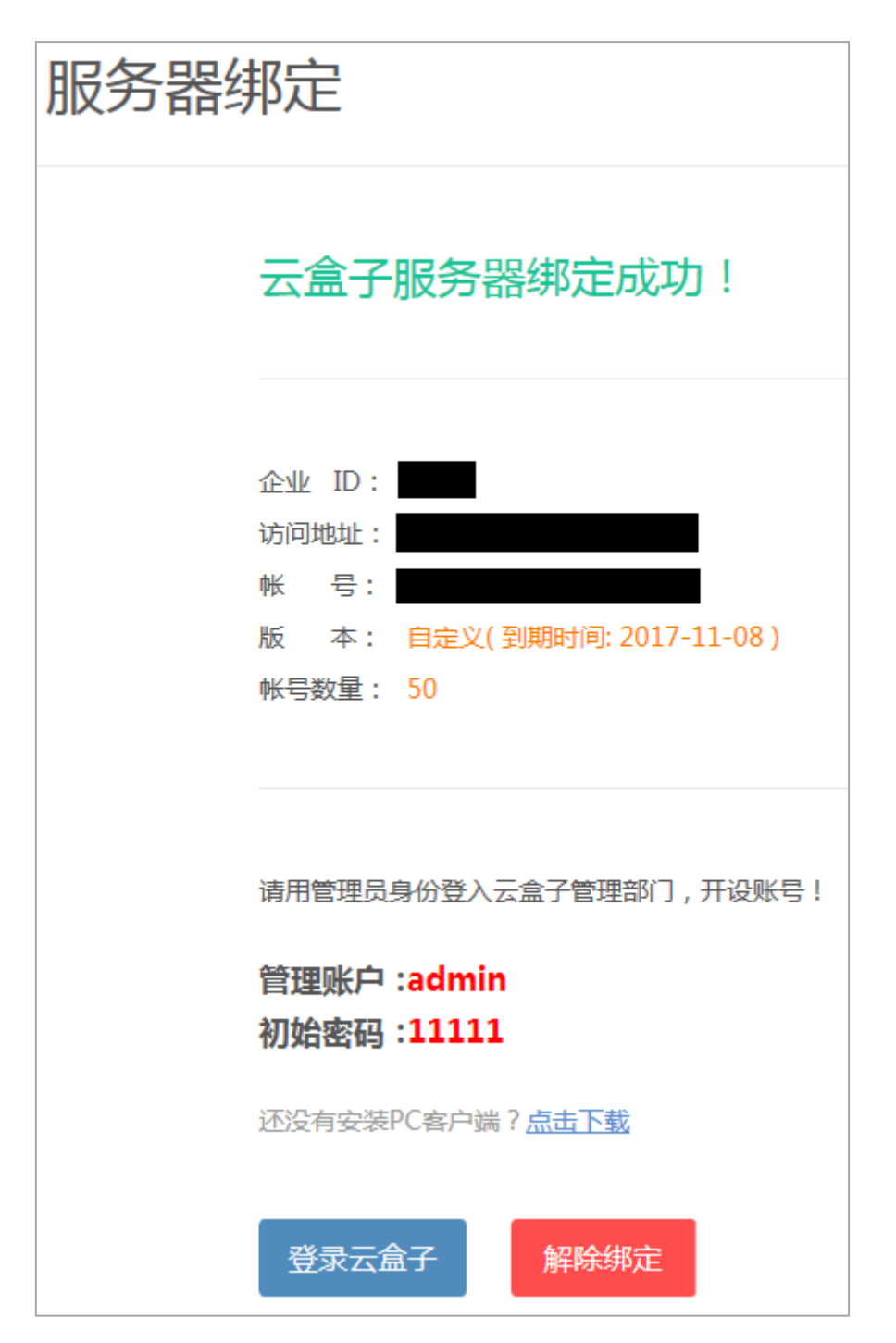

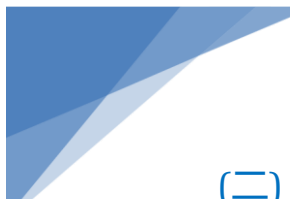

云盒子服务器安装部署指南(Windows版)

### (二) 离线激活

### 1) 选择"**离线激活**",点击"**下一步**"。

| 激活服务器 |                                                                               |
|-------|-------------------------------------------------------------------------------|
|       | 恭喜您!您的云盒子服务器已经安装成功!                                                           |
|       | 请选择以下方式激活服务器。                                                                 |
|       | 〇 在线激活<br>此方式要求服务器必须能连接外网,完成注册、激活的过程。                                         |
|       | <ul> <li> <b>离线激活</b>         如果服务器无法连接外网,请选择此方式,通过授权文件激活服务器。     </li> </ul> |
|       | 〇 已有企业账号<br>此方式适用于版本切换、增删功能等,被重新授权的云盒子用户。                                     |
|       | 注:如果您是首次激活,需要提供一个有效的邮箱地址用于注册、激活企业帐号。<br>下一步                                   |

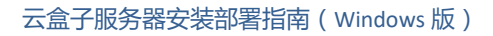

2) 弹出开始页面 , 点击"**下一步**"。

| 开始 |                                                             |    |
|----|-------------------------------------------------------------|----|
|    | 离线激活服务器                                                     |    |
|    | 离线激活服务器包含以下4个步骤:                                            |    |
|    | 1、生成服务器特征码文件;<br>2、提交特征码文件,注册企业帐号;<br>3、获取授权文件;<br>4、激活服务器。 |    |
|    | 上一步下一步                                                      | 返回 |
|    | 已获得授权文件,直接激活服务器                                             |    |

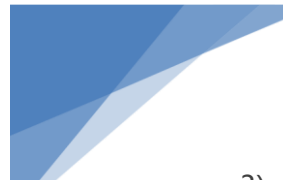

3) 生成服务器特征码页面,点击"下载特征码文件",服务器特征码包含服务器的 CPU、 内存、网卡等信息,文件名为"licence.request"。将"licence.request"文件保存到 桌面,并用 U 盘复制到一台能连接外网的电脑中,然后打开浏览器访问下面的链接 http://zc2.yhz66.com。

| 生成服务器特征码 |                                                                                            |  |
|----------|--------------------------------------------------------------------------------------------|--|
|          | 生成服务器特征码                                                                                   |  |
|          | 您的服务器特征码已生成,请点击以下链接:                                                                       |  |
|          | 下载特征码文件                                                                                    |  |
|          | 请将此特征码文件保存到桌面,并用U盘复制到一台能连接外网的电脑中,然后打开浏览器<br>访问下面的链接,注册企业帐号。<br><u>http://zc2.yhz66.com</u> |  |
|          | 上一步 下一步 返回                                                                                 |  |
|          | 已获得授权文件,直接激活服务器                                                                            |  |

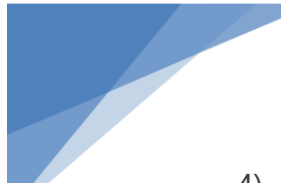

4) 弹出企业注册页面,输入各项信息,完成后点击"立即注册"。

| 注册企业帐号                 |                                       |                    |
|------------------------|---------------------------------------|--------------------|
| 1.请将在服务器会<br>2.然后输入以下值 | 主成的特征码文件复制到此电脑。<br>言息,提交特征码文件,注册企业账户: |                    |
| 公司名称:                  | 请输入公司全称                               | 请输入公司名称!           |
| 电子邮箱:                  | 请输入邮箱地址,作为服务器激活帐号                     |                    |
| 企业ID:                  |                                       | .com               |
| 密 码:                   | 安表成切后可以通过企业10组成的建按豆家云量于,下载            | 各户 <sup>1</sup> 3师 |
| 确认密码:                  | 请再次输入密码                               |                    |
| 特征码文件:                 | 选择文件                                  |                    |
|                        | 特征码文件名为:licence.request               |                    |
|                        | 上一步 下一步 返回                            |                    |
|                        | 已获得授权文件,直接激活服务器                       |                    |

- 公司名称:输入企业的名称。
- 企业 ID:建议使用企业名称首拼或者企业商标,若企业 ID 已被使用,会提示"此企业 ID 已被占用,请重新输入"。
- 电子邮箱:输入一个有效的电子邮箱,用于下载激活文件,若邮箱已被使用,会提示 "该邮箱已被注册,请重新输入"。
- 登录密码:解除服务器绑定时用。

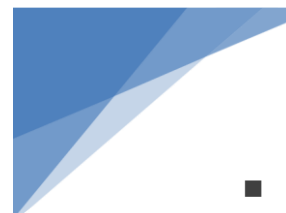

- 特征码文件:上传服务器特征码文件 licence.request。
- 5) 注册成功后提示。

| 获取授权码 |                                                                                                    |  |
|-------|----------------------------------------------------------------------------------------------------|--|
|       | 您的企业账号注册成功!                                                                                                    |  |
|       | 1.请登录您注册的邮箱,下载授权文件,然后复制到云盒子服务器中。<br>2.在云盒子服务器上用浏览器访问:http://localhost/webfolder/,根据指示激活服务器。<br>云盒子客服联系方式:(周一至周五,08:30~18:00)<br>QQ:2119860445<br>电话:400-808-9266 |  |
|       | 上一步 返回<br><u>请求重新发送授权码</u>                                                                                                    |  |

6) 登录注册时填写的邮箱,进入邮箱根据提示下载授权文件,授权文件名称为"企业ID.licence",将此文件复制到内网的服务器。

7) 在内网服务器的浏览器地址栏直接输入 http://localhost/webfolder/,或者右键
单击任务栏云盒子服务器控制台图标,选择"激活绑定服务器",打开服务器绑定页面,
选择"离线激活",再点击"下一步"。

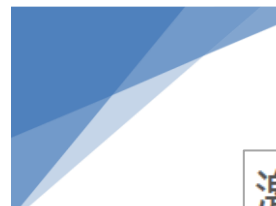

云盒子服务器安装部署指南(Windows版)

# 激活服务器

恭喜您!您的云盒子服务器已经安装成功!

请选择以下方式激活服务器。

#### ○ 在线激活

此方式要求服务器必须能连接外网,完成注册、激活的过程。

#### 

如果服务器无法连接外网,请选择此方式,通过授权文件激活服务器。

#### ○ 已有企业账号

此方式适用于版本切换、增删功能等,被重新授权的云盒子用户。

注:如果您是首次激活,需要提供一个有效的邮箱地址用于注册、激活企业帐号。

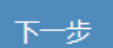

| 8) | <b>廾始</b> 页面 , 点击 | "已获得授权又仵,且按溆沽服务斋"。 |
|----|-------------------|--------------------|
| म  | 始                 |                    |

\*\*\*/8\*\*\*\*\* 

| 离线激活服务器                                                     |    |
|-------------------------------------------------------------|----|
| 离线激活服务器包含以下4个步骤:                                            |    |
| 1、生成服务器特征码文件;<br>2、提交特征码文件,注册企业帐号;<br>3、获取授权文件;<br>4、激活服务器。 |    |
| 上一步下一步                                                      | 返回 |
| 已获得授权文件,直接激活服务器                                             |    |

9) 上传 licence 文件, 文件名为"**企业 ID.licence**", 上传后点击"**下一步**"。

| 激活服务器 | 2                                           |      |
|-------|---------------------------------------------|------|
|       | 激活云盒子服务器                                    |      |
|       | 1、请先登录邮箱,下载授权文件,复制到此服务器;<br>2、然后在此上传、激活服务器。 |      |
|       |                                             | 选择文件 |
|       | 授权文件名格式为:企业ID.licence                       |      |
|       | 上一步下一步返回                                    |      |

19/ 22

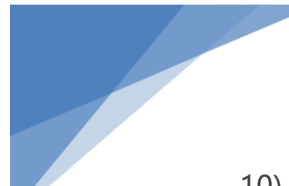

10) 激活成功后界面。

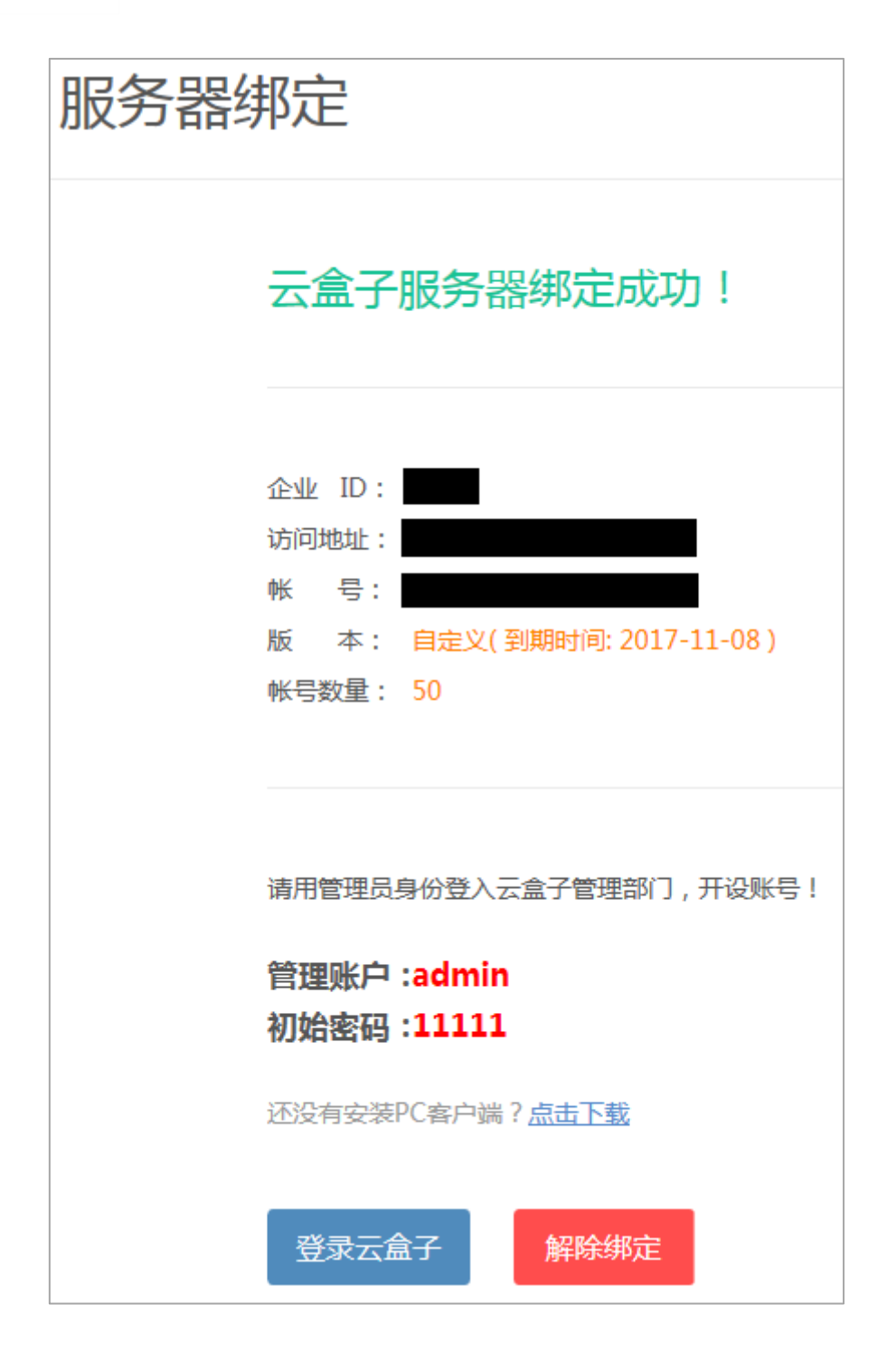

## 四、 解除绑定服务器

1) 右键单击系统任务栏的云盒子 Windows 服务器控制台图标 2. 选择"解除绑定

#### 服务器"。

2) 弹出服务器绑定信息,点击"解除绑定"。

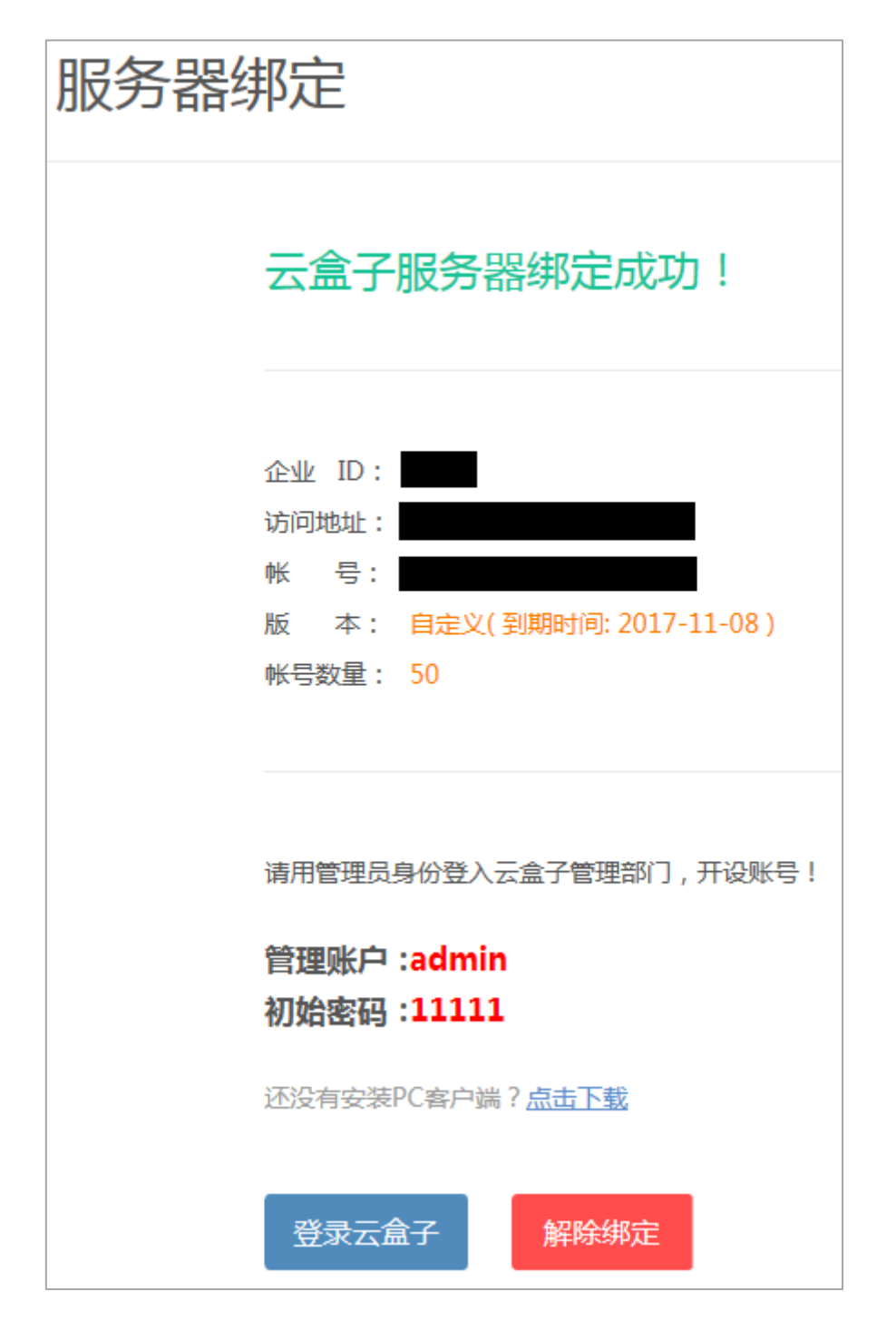

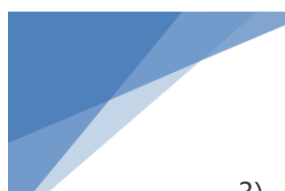

3) 在弹出窗口中输入密码,点击"确认解除"。

| 请输入企业帐号 | 导密码解除绑定                    |        |
|---------|----------------------------|--------|
|         |                            |        |
| 密码      | <b>3:</b> 请输入密码            | 请输入密码! |
|         | 解除绑定须知:如确认解除绑定后该服务器将无法运行   |        |
|         | <b>确认解除</b> 关闭 <b>找回密码</b> |        |

4) 成功解除绑定后页面。

| 服务器绑定                                                 |
|-------------------------------------------------------|
| 解除绑定成功!<br>此云盒子服务器已无法运行,可以绑定新的云盒子企业帐号后重新运行。<br>您的企业账户 |
| 返回                                                    |